# How to select your courses in Hohenheim

The easiest way to select your courses in Hohenheim is to use the module catalogue. It contains all the modules you can choose and includes a short description of every module with information about the relevant tutorials, lectures and seminars.

You can find the module catalogue on our homepage:

https://www.uni-hohenheim.de/module-catalogue.

### Step 1: Select your faculty:

On the first page of the module catalogue you should choose the faculty to which your study programme belongs (figure 1).

#### **Module descriptions**

Choose a study programme modules and courses will be displayed:

Faculty Business, Economics and Social Sciences (W)

| Bachelor          | Master                                                           | Dr. sc. agr. (PhD)                    | Staatsexamen         |                                                     |  |  |  |
|-------------------|------------------------------------------------------------------|---------------------------------------|----------------------|-----------------------------------------------------|--|--|--|
| 📕 <u>12</u> (exar | mination regu                                                    | lations issued: 01.04.20              | 11)                  |                                                     |  |  |  |
| 📕 <u>13</u> (exar | mination regu                                                    | lations issued: 01.04.20              | 11)                  |                                                     |  |  |  |
| 📕 <u>5</u> (exam  | ination regula                                                   | ations issued: 01.10.200              | 6)                   |                                                     |  |  |  |
| 📕 <u>63</u> (exar | mination regu                                                    | lations issued: 28.07.20              | 10)                  |                                                     |  |  |  |
| 📕 <u>80</u> (exar | mination regu                                                    | lations issued: 01.04.20              | 11)                  |                                                     |  |  |  |
| 📕 <u>82</u> (exar | mination regu                                                    | lations issued: 01.10.20              | 11)                  |                                                     |  |  |  |
| 📕 <u>83</u> (exar | mination regu                                                    | lations issued: 01.10.20              | 11)                  |                                                     |  |  |  |
| 📕 <u>84</u> (exar | mination regu                                                    | lations issued: 01.10.20              | 11)                  |                                                     |  |  |  |
| 📕 <u>86</u> (exar | mination regu                                                    | lations issued: 01.10.20              | 11)                  |                                                     |  |  |  |
| Busines           | s Administr                                                      | ation and Economics                   | examination regula   | tions issued: 28.07.2010)                           |  |  |  |
| Busines           | ss Administr                                                     | ation and Economics                   | Agricultural Ecor    | omics) (examination regulations issued: 28.07.2010) |  |  |  |
| Busines           | ss Administr                                                     | ation and Economics                   | Socioeconomics)      | (examination regulations issued: 28.07.2010)        |  |  |  |
| Food S            | cience and                                                       | Biotechnology (examir                 | ation regulations is | sued: 01.04.2011)                                   |  |  |  |
| Informa           | Information Science (examination regulations issued: 31.01.2006) |                                       |                      |                                                     |  |  |  |
| <u>Nutritio</u>   | nal Manage                                                       | e <mark>ment and Dietetics</mark> (e) | amination regulation | ons issued: 01.04.2011)                             |  |  |  |
| Choose a fa       | culty module                                                     | s and courses will be di              | splayed:             |                                                     |  |  |  |
| Faculty           | Agricultura                                                      | I Sciences (A)                        |                      |                                                     |  |  |  |
| Faculty           | Natural Sci                                                      | iences (N)                            |                      |                                                     |  |  |  |

Figure 1.

# Step 2: Select your modules:

#### Step 2.1: Select courses of the current semester:

In Hohenheim the academic year consists of two semesters:

- winter semester (October to March)
- summer semester (April to September)

Many modules are only offered in the winter semester or the summer semester. So make sure that you do not select modules which are not offered in the semester of your stay. In the module catalogue lectures of the winter semester are labelled with odd figures "1, 3 or 5", lectures of the summer semester with even numbers "2 and 4" (figure 2).

#### **Faculty Agricultural Sciences**

| 20<br>20 | Choose a module t<br>details. | o see 🛛 all study programmes 💽 all semesters 💌                  | all langu | ages 🗾        |
|----------|-------------------------------|-----------------------------------------------------------------|-----------|---------------|
|          | C                             | ode Module name                                                 | Semester  | Bindingness   |
| S.       | ⊞ 4903-500                    | Policy Processes in Agriculture and Natural Resource Management | 0         | elective      |
| 10       | ⊞ 3000-240                    | Portfolio Module                                                | 0         | elective      |
| 20       | ⊞ 3103-490                    | Advanced Soil and Environmental Physics                         | 1         | compulsory    |
|          | ⊞ 3102-430                    | Advanced Soil Biology                                           | 1         | compulsory    |
|          | ⊞ 4904-410                    | Agricultural Economics Seminar                                  | 1         | semi-elective |
|          | ⊞ 4402-440                    | Agricultural Production and Residues                            | 1         | compulsory    |
|          | ⊞ 4903-510                    | Agriculture and Food Security in Crisis-Affected Regions        | 1         | elective      |
| 20       | ⊞ 4602-420                    | Animal Diseases and Health                                      | 1         | semi-elective |
| 20       | ⊞ 4701-260                    | Animal Production                                               | 1         | semi-elective |
| 3        | ⊞ 4701-510                    | Animal-Environment Interactions                                 | 1         | semi-elective |
| 10       |                               | Applied Econometrics                                            | 1         | compulsory    |
| ŀ        | Figure 2.                     |                                                                 |           | 1             |

#### Step 2.2: Choose Bachelor and Master modules

In the drop-down menu you can select whether you want to choose modules of our Bachelor or our Master programmes.

#### **Faculty Agricultural Sciences**

| Choose a module to see<br>details. |      | e              | all study programmes                                                     | all semesters 💌 | all languages 💌 |             |
|------------------------------------|------|----------------|--------------------------------------------------------------------------|-----------------|-----------------|-------------|
|                                    | Code | Module r       | only Bachelor-study programmes                                           |                 | Semester        | Bindingness |
| ⊞ 4903-500                         |      | Policy Pr      | only Master-study programmes<br>only Dr. sc. agr. (PhD)-study programmes | urce Management | 0               | elective    |
| ⊞ 3000-240                         |      | Portfolio      | only Staatsexamen-study programmes                                       |                 | 0               | elective    |
|                                    |      | <u>Advance</u> | d Soil and Environmental Physics                                         |                 | 1               | compulsory  |

## Step 2.3: Choose the language of instruction

You can also select the modules according to the language of instruction (figure 4).

#### **Faculty Agricultural Sciences**

| Choose a module<br>details. | to see      | all study programmes           |                 | all semesters 🔄 | all lan<br>all lang<br>only ge | guages 💌<br>guages<br>erman |
|-----------------------------|-------------|--------------------------------|-----------------|-----------------|--------------------------------|-----------------------------|
| Č                           | Code Module | name                           |                 |                 | only er                        | nglish<br>erman(english     |
| ⊞ 4903-500                  | Policy I    | Processes in Agriculture and N | latural Resourc | e Management    | 0 Univ ge                      | elective                    |
| ⊞ 3000-240                  | Portfoli    | io Module                      |                 |                 | 0                              | elective                    |
| ⊞ 3103-490                  | Advanc      | ed Soil and Environmental Ph   | nysics          |                 | 1                              | compulsory                  |
| ⊞ 3102-430                  | Advanc      | ed Soil Biology                |                 |                 | 1                              | compulsory                  |
| ⊞ 4904-410                  | Agricul     | <u>tural Economics Seminar</u> |                 |                 | 1                              | semi-elective               |
| € 4402-440                  | Agricul     | tural Production and Residues  | <u>s</u>        |                 | 1                              | compulsory                  |

Figure 4.

### Step 2.4: Select only complete modules

For more information about a module, click on the 🖻 next to the code of the module. Modules can consist of two or more parts. (For example a lecture and a tutorial or two lectures). If a module consists of several parts, you should attain all parts of this module. Otherwise you might not be able to do the exam. Complete modules have a code ending with "0", sub-parts have a code ending with "1" to "9" (figure 5). Make sure that you only select complete modules.

| 4904 | 4-410 <mark>Agric</mark> | ultural Economics Seminar                                  |          |             | 1 semi-elective                                |
|------|--------------------------|------------------------------------------------------------|----------|-------------|------------------------------------------------|
|      | Code                     | Title                                                      | Туре     | Bindingness |                                                |
|      | 4904-411                 | <u>Agricultural Economics Seminar -</u><br>Lecture         | lecture  | compulsory  | Room and time in WS 2011/12<br>Course in ILIAS |
|      | 4904-412                 | Agricultural Economics Seminar -<br>Paper and Presentation | exercise | compulsory  | Room and time in WS 2011/12<br>Course in ILIAS |

Figure 5.

### Step 2.5: Get more information about the module of your choice

By clicking on the title of a module or a lecture (figure 6) you will receive more information about the workload and the contents (figure 7).

| 4904- | 410 <u>Agric</u> | ultural Economics Seminar                                  |          |             | 1 semi-elective                                |
|-------|------------------|------------------------------------------------------------|----------|-------------|------------------------------------------------|
|       | Code             | Title                                                      | Туре     | Bindingness |                                                |
|       | 4904-411         | Agricultural Economics Seminar -<br>Lecture                | lecture  | compulsory  | Room and time in WS 2011/12<br>Course in ILIAS |
|       | 4904-412         | Agricultural Economics Seminar -<br>Paper and Presentation | exercise | compulsory  | Room and time in WS 2011/12<br>Course in ILIAS |

Figure 6.

#### Module: Agricultural Economics Seminar (4904-410)

| Persons:                                    | Prof. Dr. Thomas Berger (verantwortlich)                                                                                                    |
|---------------------------------------------|----------------------------------------------------------------------------------------------------|
| Study programme:                            | Agricultural Sciences - Agricultural Economics (Master, 2009-10-01), 1. Sem., semi-elective                                                                                                    |
| Relation to other modules:                  | The seminar is targeted at Master students majoring in Agricultural Economics, who can choose it as one of their elective modules.                                                                                                    |
| Qualifications necessary<br>for attendance: | n/a                                                                                                    |
| Language:                                   | english                                                                                                    |
| Cumulated ECTS:                             | 6 Credits                                                                                                    |
| Frequency of offer:                         | every winter semester                                                                                                    |
| Duration of module:                         | 1 semester                                                                                                    |
| Assignment:                                 |                                                                                                    |
| Assessment:                                 | written (70%), Presentation (30%)                                                                                                    |
| Exam length:                                |                                                                                                    |
| Workload:                                   | 140-180 h                                                                                                    |
| Learning objectives:                        | Apart from learning methodologies and facts related to the agricultural and food sector,<br>Agricultural Economics Master students should also train the skills of proper academic writing<br>and presentation. Effective communication of ideas and research results is key for professional<br>success at higher levels. This module provides an opportunity to improve such skills.<br>Furthermore, it constitutes a forum for the discussion of topical issues in agricultural<br>economics across sub-disciplines. |
| Remarks:                                    | n/a                                                                                                    |
| Course catalogue:                           | Room and time in WS 2011/12                                                                                                    |
| E-Learning:                                 | Course in ILIAS                                                                                                    |
| Courses:                                    |                                                                                                    |
| Code Title                                  | Type Bindingness Course catalogue                                                                                                    |

| Coue     | TIGE                                                                     | iAbe     | Dinungness | course catalogue                                             |
|----------|--------------------------------------------------------------------------|----------|------------|--------------------------------------------------------------|
| 4904-411 | <u> Agricultural Economics Seminar -</u><br><u>Lecture</u>               | lecture  | compulsory | Room and time in WS 2011/12<br>Course in ILIAS               |
| 4904-412 | <u>Agricultural Economics Seminar -</u><br><u>Paper and Presentation</u> | exercise | compulsory | <u>Room and time in WS 2011/12</u><br><u>Course in ILIAS</u> |

Figure 7.

### Step 3: Set up your schedule:

By using the links to the old timetables/course catalogue you can set up a preliminary schedule. The updated course catalogues are published shortly before the start of the semester: In mid-September for the winter semester and in mid-March for the summer semester. You can check the dates and lecture halls of the modules by clicking on "Room and time" (figure 8) or you can access the complete course catalogue at <a href="https://www.uni-hohenheim.de/67?&L=1">https://www.uni-hohenheim.de/67?&L=1</a>.

| 4904 | 410 Agric | ultural Economics Seminar                                  |          |             | 1 semi-elective                                       |
|------|-----------|------------------------------------------------------------|----------|-------------|-------------------------------------------------------|
|      | Code      | Title                                                      | Туре     | Bindingness |                                                       |
| -    | 4904-411  | <u>Agricultural Economics Seminar -</u><br>Lecture         | lecture  | compulsory  | <u>Room and time in WS 2011/12</u><br>Course in ILIAS |
|      | 4904-412  | Agricultural Economics Seminar -<br>Paper and Presentation | exercise | compulsory  | Room and time in WS 2011/12<br>Course in ILIAS        |

Figure 8.